## Návod na nastavení směrování portů na venkovní jednotce Greenpacket H5 a kombinaci Comtrend VR-3047eu

POZOR! Adresní rozsah Greenpacket H5 a vnitřní sítě LAN se MUSÍ lišit.

Tj. máte-li vnitřní síť v rozsahu 192.168.0.x/255.255.255.0, změňte v menu Síť adresaci třeba na 192.168.1.x

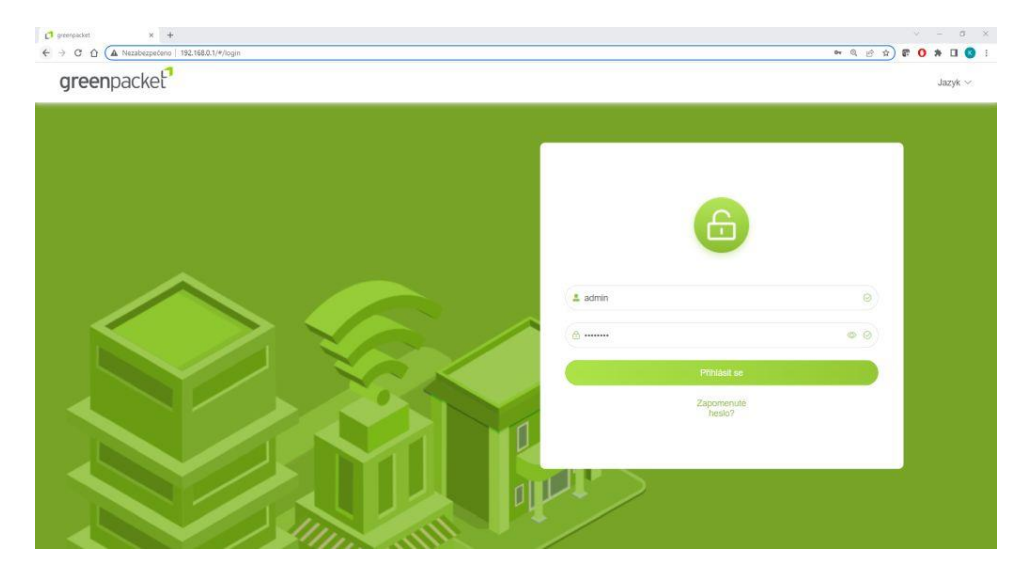

Otevřete v prohlížeči stránku http://192.168.0.1

Po přihlášení se zobrazí domovská stránka Na stránce Pokročilá nastavení uvidíte aktuální verzi softwaru

| also 🚺               |                                                                                                    |                                                                                                    |                                                                                                    |
|----------------------|----------------------------------------------------------------------------------------------------|----------------------------------------------------------------------------------------------------|----------------------------------------------------------------------------------------------------|
| CKET                 |                                                                                                    | C 🕑 U Jazyk 🗸                                                                                                    |                                                                                                    |
| atus SMS Pokroči     | é nastavení                                                                                        |                                                                                                    |                                                                                                    |
| Informace o zařízení | Informace o zař                                                                                    | izení                                                                                                    |                                                                                                    |
| Sitové informace     | Informace o systém<br>Doba činnosti                                                                | u<br>19 minute                                                                                                    |                                                                                                    |
| e sir                | <ul> <li>Informace o verzi</li> </ul>                                                              |                                                                                                    |                                                                                                    |
| Firewall             | <ul> <li>Model produktu</li> <li>Verze hardwaru</li> </ul>                                         | H5<br>H5-200Q1                                                                                                    |                                                                                                    |
| Systém               | <ul> <li>Verze softwaru</li> <li>Sériové číslo</li> </ul>                                          | 912.001.604.028<br>H5SG\$231204898                                                                                                    |                                                                                                    |
|                      | IMEI<br>IMSI                                                                                       | 353817110195781<br>230026600019582                                                                                                    |                                                                                                    |
|                      | stav LAN                                                                                           |                                                                                                    |                                                                                                    |
|                      | MAC Address                                                                                        | 24:79:EF:10:14:CC                                                                                                    |                                                                                                    |
|                      | IP Address                                                                                         | 192.168.0.1                                                                                                    |                                                                                                    |
|                      | atus SMS Pokroči<br>Informace o zařízení<br>] Sitrové informace<br>) Sir<br>) Firevall<br>) Systém | Altar SMS Pokročilé nastavení      Informace o zařízení     Informace o zařízení     Informace o zařízení     Informace o zařízení     Informace o zařízení     Informace o sařízení     Informace o vezí     Informace o vezí     Informace     Informace o vezí     Informace     Informace o vezí     Informace     Informace o vezí     Informace     Informace     I | Informace o zařízení         Informace o zařízení         Informace o zařízení         Informace o zařízení         Informace o systému         Doba činnosti         Střové informace         Střové informace         Střové informace         Střové informace         Střové informace         Střové informace         Střové informace         Střové informace         Střové informace         Střové informace         Střové informace         Střové informace         Jerevali         Model produčnu         HS-COOOL1         Veze handwanu         HS-SZ31204808         IMEI         Strové číslo         HSSGS231204808011582         Strov         Strové číslo         Mac Address       24:70-EF:10:14-CC         IP Address       192:168.0.1         Mac Address       192:168.0.1         Mac Paddress       192:168.0.1 |

Pro nastavení NAT na kartě Pokročilé nastavení vyberte vlevo Firewall a dále Přesměrování portů

| G grampacket × +         | ed :                                           |                |
|--------------------------|------------------------------------------------|----------------|
| greenpacket?             |                                                | Ĵ () U jazyk ∽ |
| Status SMS Pokro         | lié nastavení                                  |                |
|                          | Seznam přesměrování portů(Maximální limit,*16) |                |
| Sitové informace         | Povoleni služby Povolit                        |                |
| @ sir                    |                                                |                |
| 🗇 Firewall               | ~                                              |                |
| Nastavení brány firewall |                                                |                |
| ALG                      |                                                |                |
| Přesměrování portů       |                                                |                |
| Loopback                 |                                                |                |
| ③ System                 |                                                |                |
|                          |                                                |                |

Zaškrtnutím Povolit se rozevře možnost nastavení portů

| C () (A Nezabezpečeno   192.168.0 | 1.1/#/advanced |                 |                      |                  |                     |           |         | 94 (C 12) | 8° O > 1  |
|-----------------------------------|----------------|-----------------|----------------------|------------------|---------------------|-----------|---------|-----------|-----------|
| reenpacket'                       |                |                 | O Suco               | 195              |                     |           |         | 00        | U Jazyk ~ |
| Status SMS                        | Pokročilé na   | staveni         |                      |                  |                     |           |         |           |           |
|                                   |                | Seznam přesm    | iěrování portů(Maxin | näini limit,"16) |                     |           |         |           |           |
| Informace o zanz                  | eni            | Povoleni služby | I Por                | plit             |                     |           |         |           |           |
| E Sitové informace                |                | Pfidat          |                      |                  |                     |           |         |           |           |
| <ul> <li>Sif</li> </ul>           |                | Aplikace        | Port From            | Protokol         | IP adresa           | Port To   | Povolit | Vymazat   |           |
| 💮 Firewall                        | ~              |                 |                      |                  | Žádná data nejsou k | dispozici |         |           |           |
| Nastaveni brány fir               | ewall          | Patvrdit        | Zrušit               |                  |                     |           |         |           |           |
| ALG                               |                |                 |                      |                  |                     |           |         |           |           |
| Přesměrování pr                   | ortů           |                 |                      |                  |                     |           |         |           |           |
| Nastaveni DMZ                     |                |                 |                      |                  |                     |           |         |           |           |
| Loopback                          |                |                 |                      |                  |                     |           |         |           |           |
| /B. Sustem                        | 8              |                 |                      |                  |                     |           |         |           |           |

Vyplňte požadované hodnoty: název přesměrování, číslo venkovního portu, vyberte typ přenosu TCP/UDP (nejste-li si jisti zvolte Oba), IP adresu a číslo portu zařízení ve vnitřní síti. Zaškrtněte povolit a uložte tlačítkem Potvrdit

| packet                   |           |                 |                     |                 |              |         |         | 00      | ப |
|--------------------------|-----------|-----------------|---------------------|-----------------|--------------|---------|---------|---------|---|
| Status SMS Pokre         | očilé nas | stavení         |                     |                 |              |         |         |         |   |
|                          |           | Seznam přesmo   | ěrování portů(Maxim | alni limit,"16) |              |         |         |         |   |
| Informace o zařízení     |           | Povolení služby | Povo                | sit             |              |         |         |         |   |
| Sitové informace         |           | Přidat          |                     |                 |              |         |         |         |   |
| ⊚ sir                    |           | Aplikace        | Port From           | Protokol        | IP adresa    | Port To | Povolit | Vymazat |   |
| A Firewall               | *         | Nazev           | 80                  | Oba 🔗           | 192.168.0.13 | 80      | Povolit | Vymazat |   |
| Nastavení brány firewall |           | Potvrdit        | Zrušit              | TCP             |              |         |         |         |   |
| ALG                      |           | 10              |                     | UDP             |              |         |         |         |   |
| Přesměrování portů       |           |                 |                     | Opa             |              |         |         |         |   |
|                          |           |                 |                     |                 |              |         |         |         |   |
| Nastaveni DMZ            |           |                 |                     |                 |              |         |         |         |   |
| Loopback                 |           |                 |                     |                 |              |         |         |         |   |
| D. Surtom                | 8         |                 |                     |                 |              |         |         |         |   |

Po opakovaném přihlášení zkontrolujte a doplňte případné chybějící přesměrování.

| npacket                  |                 |                   |                  |              |         |         | 00      |
|--------------------------|-----------------|-------------------|------------------|--------------|---------|---------|---------|
| Status SMS Pokročilé     | nastavení       |                   |                  |              |         |         |         |
|                          | Seznam přesměrc | ování portů(Maxin | nální limit,*16) |              |         |         |         |
| Informace o zařízení     | Povolení služby | Pov               | file             |              |         |         |         |
| Sitové informace         | Phdat           |                   |                  |              |         |         |         |
| ⊚ sir ∽                  | Aplikace        | Port From         | Protokol         | IP adresa    | Port To | Povolit | Vymazat |
| Firewall                 | HDM_CR_A0       | 57548             | TCP              | 192.168.0.99 | 7547    | Povolit | Vymazat |
| Nastavení brány firewall | pokus           | 777               | Oba ~            | 192,168.0.13 | 777     | Povalit | Vymazat |
| ALG                      | Nazev           | 80                | Oba ~            | 192.168.0.13 | 80      | Povolit | Vymuzat |
| Přesměrování portů       | Potvrdit        | Zrušit            |                  |              |         |         |         |
| Nastaveni DMZ            |                 |                   |                  |              |         |         |         |
| Loopback                 |                 |                   |                  |              |         |         |         |
| C System                 |                 |                   |                  |              |         |         |         |

Funkci přesměrování ověříte třeba přes https://ping.eu/port-chk/ zadáním vaší IP adresy a čísla venkovního portu. Nezapomeňte, že musíte mít připojené i koncové zařízení se spuštěnou aplikací.

| eu/port-chk/ |                                                                                                    |
|--------------|----------------------------------------------------------------------------------------------------|
|              | ping.eu Onine Fing, Traceroute, DINS lookup, WHOIS, Port check, Reverse lookup, Proxy checker, Bandwidth meter, Network calculator,<br>Network mask calculator, Country by IP, Unit converter |
|              | Your IP is                                                                                                    |
|              | Online service Port check                                                                                                    |
|              | Section Port check - Tests if TCP port is opened on specified IP                                                                                                    |
|              | IP address or host name: Port number: 80 Enter code: MARK Go                                                                                                    |
|              | B0 port is open                                                                                                    |
|              |                                                                                                    |
|              |                                                                                                    |
|              |                                                                                                    |
|              | Other functions:<br>Pion   Tracecoute   DNS lookup   WHOIS   Port check   Reverse lookup   Provy checker   Bandwidth meter                                                                    |

Toto je příklad ověření přesměrování s názvem "pokus" s vnějším a vnitřním portem 777 na testovacím web serveru

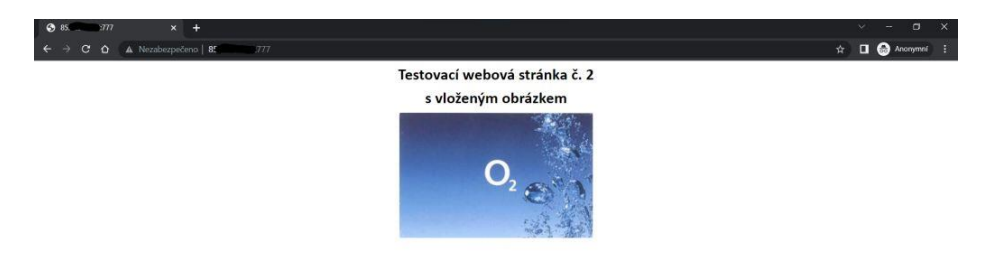

Nastavení IP Passthrough přidělí veřejnou IP adresu pomocí DHCP prvnímu zařízení, které si DHCP vyžádá, POZOR může to být počítač z kterého nastavujete. Pro jistotu doporučuji po finálním propojení provést restart jednotky.

Nastavení je v Pokročilé nastavení – Síť – Nastavení MPDN – Správa režimu sítě zde si vyberete režim IP Passthrough nebo Routing a potvrdíte, to vyvolá restart jednotky

Jednotka zůstává i v tomto režimu přístupná na http://192.168.0.1

| areenn | acket                |             |                |            | <b>C</b> () () () |
|--------|----------------------|-------------|----------------|------------|-------------------|
| greenp | ucker                |             |                |            | C C Jazyk V       |
|        | Status SMS Pol       | tročilé nas | stavení        |            |                   |
|        |                      |             | Provozní režim |            |                   |
|        | Informace o zařízení |             | Provozní režim | Routing    |                   |
|        | Sitové informace     |             |                |            |                   |
|        | ⊚ sir                | ~           | Potvrdit Zruš  | it Routing |                   |
|        |                      |             |                |            |                   |
|        | Nastavení MPDN       | ^           |                |            |                   |
|        | Nastavení APN        |             |                |            |                   |
|        | Správa režimu sitě   |             |                |            |                   |
|        | Nastavení DHCP       |             |                |            |                   |
|        | 🔒 Firewall           | ~           |                |            |                   |
|        | Ø Systèm             | ×           |                |            |                   |
|        |                      |             |                |            |                   |

Zde končí nastavování Vnější jednotky

Nastavení směrování portů na modemu Comtrend VR-3047eu

- Pomocí ethernetového (síťového) kabelu propojte modem se svým počítačem. Jeden konec zapojte v modemu do výstupu LAN1, LAN3 nebo LAN4 a druhý do LAN svého počítače.
- 2.Do internetového prohlížeče zadejte adresu http://10.0.0.138/. Zobrazí se vám okno pro přihlášení do konfigurace modemu.

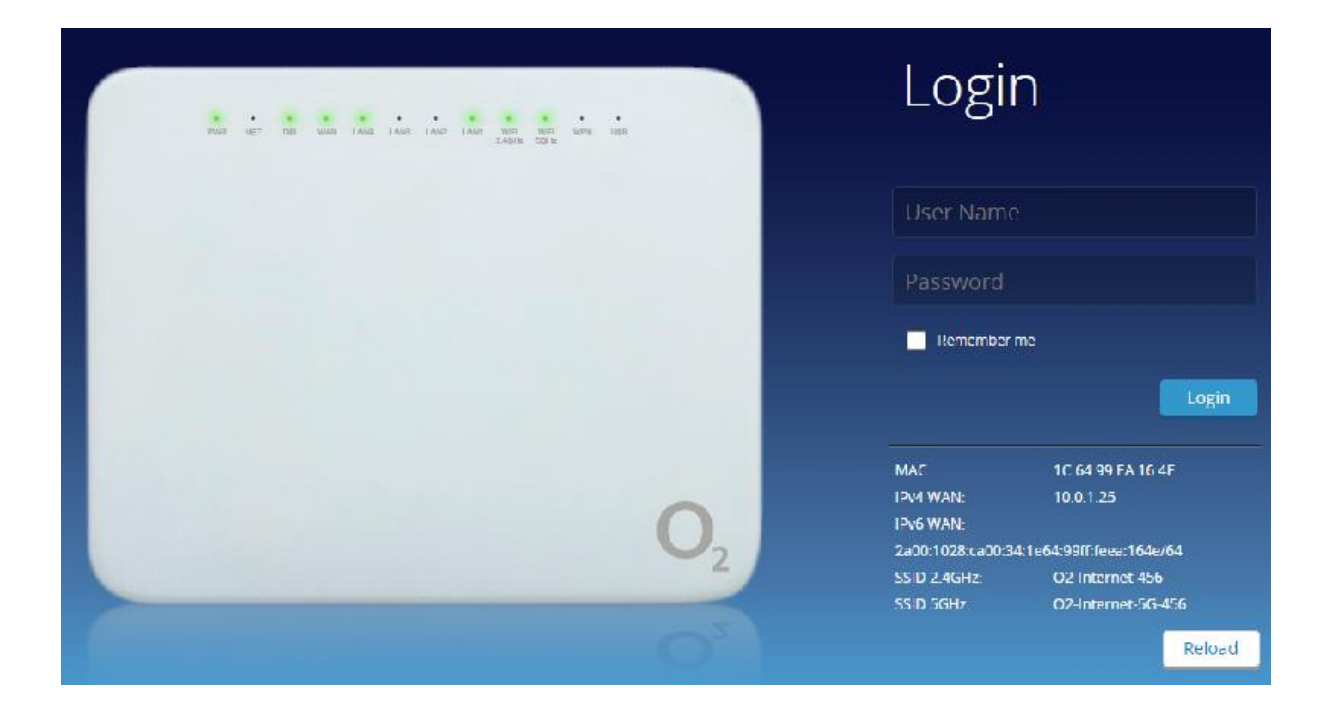

3. Přihlaste se do konfigurace modemu:

Uživatelské jméno = admin

Heslo najdete na štítku na spodní straně modemu, pokud jste ho v minulosti neměnili:

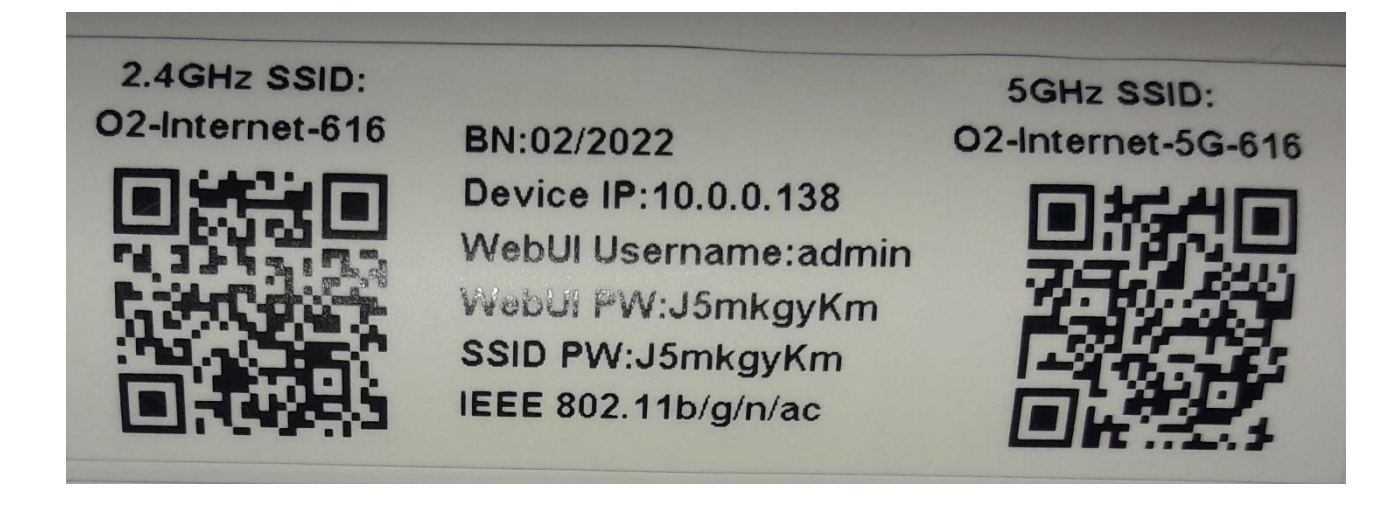

4. V nabídce snadné konfigurace zvolte Advanced setup.

|                      | Easy Comtrend         | setup<br><sub>VR-3047eu</sub> |                          |
|----------------------|-----------------------|-------------------------------|--------------------------|
| Wireless LAN         | LAN ports             | Firmware update               | 3G/4G Backup             |
| Backup configuration | Restore configuration | Reboot                        | Restore factory defaults |
| Advanced setup       |                       |                               | Česky   English          |

5. Až se zobrazí stránka pro pokročilé nastavení v horním menu vyberte Services.

| COMTR         | COMTREND                                                                                          |         |                  |         |                      |              |                |            |  |  |  |  |
|---------------|---------------------------------------------------------------------------------------------------|---------|------------------|---------|----------------------|--------------|----------------|------------|--|--|--|--|
| Status LAN    | WLAN                                                                                              | WAN     | Services         | Advance | Dia                  | gnostics     | Admin          | Statistics |  |  |  |  |
| Status        | Device Status           This page shows the current status and some basic settings of the device. |         |                  |         |                      |              |                |            |  |  |  |  |
| > Device      |                                                                                                   | Syster  | n                |         |                      |              |                |            |  |  |  |  |
| 2 Device      |                                                                                                   | Device  | Device Name      |         |                      | VR-3047eu    |                |            |  |  |  |  |
| > IPv6        |                                                                                                   | Device  | Device Uptime    |         |                      | 8 min        |                |            |  |  |  |  |
| Ethernet Port |                                                                                                   | Firmwa  | re Version       |         |                      | 02C-1.2.2    |                |            |  |  |  |  |
|               | Serial Number                                                                                     |         |                  |         | 2153047EUXF-BM000005 |              |                |            |  |  |  |  |
|               |                                                                                                   | Wireles | s Driver Version |         |                      | 4.0.8        |                |            |  |  |  |  |
|               |                                                                                                   | Date    |                  |         |                      | Tue Sep 20 0 | 8:38:28 CEST 2 | 022        |  |  |  |  |

6. V levém svislém menu pak zvolte Firewall.

| Service       | Dynamic DNS Configuratio<br>This page is used to configure the Dyn<br>configure Dynamic DNS. | <b>n</b><br>amic DNS address from DynDNS.org or TZO or No-IP. Here you can Add/Remove to |
|---------------|----------------------------------------------------------------------------------------------|------------------------------------------------------------------------------------------|
| > Dynamic DNS | Enable:                                                                                      |                                                                                          |
| > IGMP Proxy  | DDNS Provider:                                                                               | DynDNS.org 🗸                                                                             |
| > UPnP        | Hostname:                                                                                    |                                                                                          |
| > DMS         | Interface                                                                                    | ppp0 🗸                                                                                   |
| > Samba       | DynDns/No-IP Settings                                                                        |                                                                                          |
| > FTP         | UserName:                                                                                    |                                                                                          |
| Firewall      | Password:                                                                                    | Show Password                                                                            |
|               | TZO Settings                                                                                 |                                                                                          |

## 7. Následně zvolte Port Forwarding.

| Service                                                   | Port Forwar<br>Entries in this tak<br>These settings an | ding<br>ble allow you to aut<br>re only necessary i | comatically redi<br>if you wish to h | rect commor<br>ost some so | n network se<br>rt of server li | rvices to a specif<br>ke a web server | ic machine bel<br>or mail server | hind the NA<br>on the priva | T firewall.<br>te local |
|-----------------------------------------------------------|---------------------------------------------------------|-----------------------------------------------------|--------------------------------------|----------------------------|---------------------------------|---------------------------------------|----------------------------------|-----------------------------|-------------------------|
| Firewall                                                  | A maximum 32 e                                          | ntries can be confi                                 | gured.                               |                            |                                 |                                       |                                  |                             |                         |
| > ALG                                                     | Remaining num                                           | ber of entries tha                                  | t can be confi                       | gured: 32                  |                                 |                                       |                                  |                             |                         |
| > IP/Port Filtering                                       | Port Forwardin                                          | ng:                                                 | ODisabl                              | e OEnable                  | ŧ                               |                                       | Apply Cha                        | nges                        |                         |
| > MAC Filtering                                           | Enable 🗹                                                |                                                     | Applicat                             | ion: Active                | Worlds                          |                                       |                                  | ~                           |                         |
| <ul> <li>Port Forwarding</li> <li>URL Blocking</li> </ul> | Comment                                                 | Local IP                                            | Local<br>Port<br>from                | Local<br>Port to           | Protocol                        | Remote IP                             | Remote<br>Port<br>from           | Remote<br>Port to           | Interface               |
| > Domain Blocking                                         |                                                         |                                                     |                                      |                            | Both 🗸                          |                                       |                                  |                             | nas0_4 🗸                |
| > Parental Control                                        |                                                         |                                                     |                                      |                            | Both 🗸                          |                                       |                                  |                             | Any 🗸                   |
|                                                           |                                                         |                                                     |                                      |                            | Both 🗸                          |                                       |                                  |                             | Any 🗸                   |
| > DMZ                                                     |                                                         |                                                     |                                      |                            | Both V                          |                                       |                                  |                             | Any V                   |
|                                                           |                                                         |                                                     |                                      |                            | Both ¥                          |                                       |                                  |                             | Any V                   |
|                                                           |                                                         |                                                     |                                      |                            | Both 🗸                          |                                       |                                  |                             | Any 🗸                   |
|                                                           |                                                         |                                                     |                                      |                            | Both 🗸                          |                                       |                                  |                             | Any 🗸                   |
|                                                           |                                                         |                                                     |                                      |                            | Both 🗙                          |                                       |                                  |                             | Any 🗸                   |
|                                                           |                                                         |                                                     |                                      |                            | Both 🗙                          |                                       |                                  |                             | Any 🗸                   |
|                                                           |                                                         |                                                     |                                      |                            | Both 🗙                          |                                       |                                  |                             | Any 💙                   |
|                                                           |                                                         |                                                     |                                      |                            | Both 🗙                          |                                       |                                  |                             | Any 🗸                   |

Povolte funkci Port Forwarding zaškrtnutím pole Enable a přidejte nové pravidlo.

- Comment napište, jak chcete svoji konfiguraci pojmenovat.
- Local IP napište IP adresu svého zařízení v domácí síti.
- Local Port from a Local Port to napište rozsah portů, na kterém vaše zařízení komunikuje. Pokud se jedná pouze o jeden port, napište ho do obou polí.
- Remote Port from a Remote Port to napište čísla portů na které je služba směrována na WAN rozhraní. Většinou se jedná o stejné čísla jako v předchozím kroku.
- Protokol zvolte možnost TCP, UDP nebo Both.

- Interface zvolte použité rozhraní. Rozhraní nas0\_4 je používáno v případě použití Ethernet IPoE (tedy běžně použité v případě WTTx jednotek). Pokud ponecháte nastaveno Any bude konfigurace provedená na všechny přednastavené WAN rozhraní.
- Konfiguraci uložte kliknutím na tlačítko Add.
- 8. Nyní v modemu Comtrend nastavte statickou IP adresu na WAN rozhraní. V horním menu

pokročilého nastavení vyberte WAN a následně Ethernet WAN

| Status LAN WLAN | WAN         Services         Advance         Diagnostics         Admin         Statistics |
|-----------------|-------------------------------------------------------------------------------------------|
|                 | WAN Mode                                                                                  |
| WAN             | This page is used to conlighte which which to use of your router.                         |
| > WAN Mode      | WAN Mode:                                                                                 |
| > Ethernet WAN  |                                                                                           |

Pro úpravu WAN připojení vyberte správné WAN rozhraní. V případě WTTx zvolte nas0\_4.
 V části WAN IP Settings přepněte nabídku z DHCP na Fixed IP. Položky Local IP address, Remote IP address, Subnet Mask a DNS server vyplňte podle potřeby sítě. Nastavení uložte kliknutím na Apply Changes.

## Ethernet WAN

This page is used to configure the parameters for EthernetWAN

| nas0_4 V               |                                         |  |
|------------------------|-----------------------------------------|--|
| Enable VLAN:           |                                         |  |
| VLAN ID:               | 848                                     |  |
| 802.1p_Mark            | 0 🗸                                     |  |
| Channel Mode:          | IPoE 🗸                                  |  |
| Enable Bridge: 🗌       |                                         |  |
| Bridge Mode:           | Bridged Ethernet (Transparent Bridging) |  |
| Enable NAPT:           |                                         |  |
| Enable QoS:            |                                         |  |
| Admin Status:          | Enable ODisable                         |  |
| Connection Type:       | INTERNET_TR069 V                        |  |
| MTU:                   | 1522                                    |  |
| Enable IGMP-Proxy:     |                                         |  |
| Enable MLD-Proxy:      |                                         |  |
| IP Protocol:           | IPv4/IPv6 V                             |  |
| WAN IP Settings:       |                                         |  |
| Туре:                  |                                         |  |
| Local IP Address:      | 10.0.1.100                              |  |
| Remote IP Address:     | 10.0.1.138                              |  |
| Subnet Mask:           | 255.255.255.0                           |  |
| IP Unnumbered:         |                                         |  |
| Request DNS:           | C Enable Disable                        |  |
| Primary DNS Server:    | 10.0.1.138                              |  |
| Secondary DNS Server : |                                         |  |

Vyčkejte, dokud není nastavení potvrzeno změnou obrazovky (cca 10 sekund)

## Change setting successfully!

OK